## INSTRUCIONES DE RESERVA en DERBY HOTELS COLLECTION

El procedimiento para hacer la reserva es la siguiente:

1 - Entrar en la página web <u>www.derbyhotels.com</u> y seleccionar **RESERVAR.** 

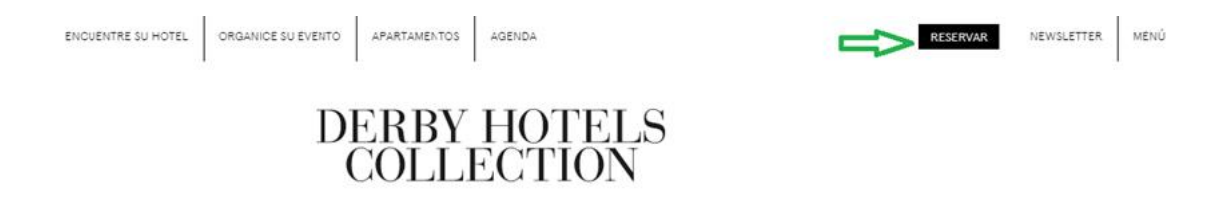

2- Seleccionar acceso usuario.

## RESERVE ONLINE

| CIUDAD v HOTEL<br>2 PERSONAS<br>CODI DESCUENTO<br>MIEMBRO DE LA IATA<br>RESERVAR |   |
|----------------------------------------------------------------------------------|---|
| 2 PERSONAS<br>COD. DESCUENTO<br>MIEMBRO DE LA IATA<br>RESERVAR                   | ~ |
| CODI DESCUENTO<br>MIEMBRO DE LA IATA<br>RESERVAR                                 | ~ |
| MIEMBRO DE LA IATA.<br>RESERVAR                                                  |   |
| RESERVAR                                                                         |   |
|                                                                                  |   |
|                                                                                  |   |

## 3- Entrar el código y password

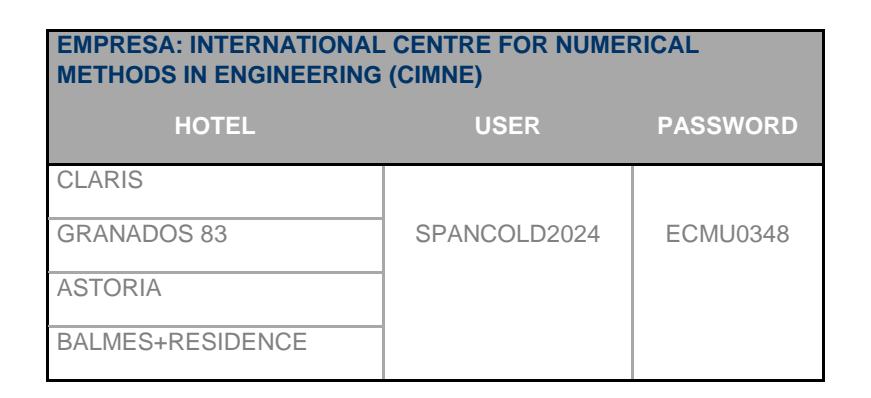

4- Seleccionar el destino y las fechas.

5- Seleccionar el HOTEL ASTORIA 3\*, BALMES 4\*, GRANADOS 83 4\*S o CLARIS 5\*GL

**6-** Seleccionar el tipo de habitación y tarifa y rellenar los datos personales para confirmar la reserva.

Esta oferta estará vigente hasta 24 de junio 2024, siempre que haya disponibilidad.